## **Recording a Greeting**

Do not use Handsfree to record your company Greetings. Speak directly into the phone handset.

## To record a company Greeting

| Log: 1<br>QUIT RETRY <u>OK</u>                      | Press <b>© 9 8 3</b> .<br>Enter the System Administrator Mailbox number and password, and then press <u>OK</u> .     |
|-----------------------------------------------------|----------------------------------------------------------------------------------------------------|
| Admin<br>MBOX <u>AA</u> OTHR <b>2</b>               | Press <u>AA</u> .                                                                                                    |
| Auto Atdt Admin <b>3</b><br><u>GRTG</u> TABLE LINES | Press <u>GRTG</u> .                                                                                                  |
| Greetin9 admin <b>4</b><br><u>GRTG</u> AA           | Press <u>GRTG</u> .                                                                                                  |
| Greeting: <b>5</b><br>RETRY <u>OK</u>               | Enter the number of the Greeting you want to record (from 1 to 40) and press $\underline{OK}$ .                      |
| Greeting <x> <b>6</b><br/>RETRY PLAY <u>REC</u></x> | Press <u>REC</u> . At the tone, record your greeting.<br>Do not hang up the handset when you are finished recording. |
| Record Greeting: 7<br>RETRY <u>OK</u>               | Press <u>OK</u> to end your recording.                                                                               |
| Accept greeting? <b>8</b><br>RETRY PLAY OK          | To listen to the greeting, press PLAY<br>or<br>to accept the recording, press OK                                     |
|                                                     | or                                                                                                    |
|                                                     | to re-record the greeting, press <u>RETRY</u> .                                                                      |
|                                                     | Repeat steps 5 through 9 if you want to record another greeting.                                                     |

**9** Press **r** to end the session.